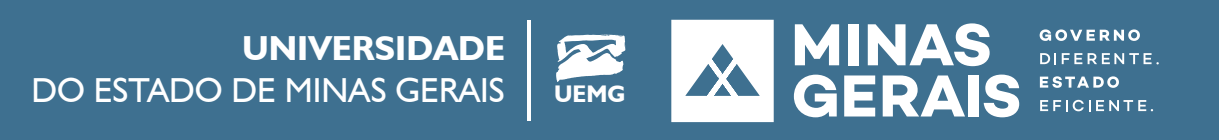

## CAPACITAÇÃO **MOODLE PARA DOCENTES**

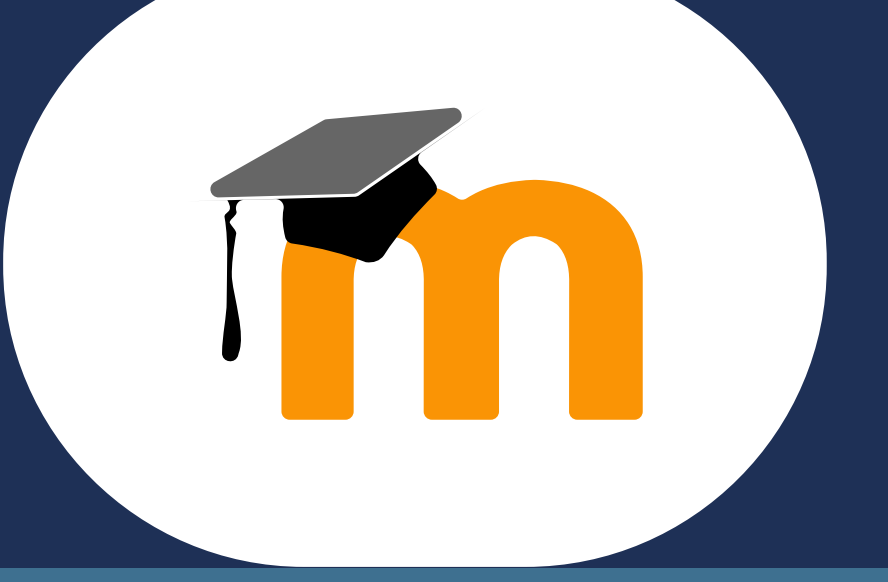

Para auxiliar os docentes no desenvolvimento das atividades de ensino remoto, a Pró-Reitoria de Ensino (PROEN) e a Coordenadoria de EaD da UEMG realizarão uma capacitação do Moodle nos dias 22 e 23/07/2020.

O objetivo é disponibilizar uma sala virtual de apoio com conteúdos autoinstrucionais que possibilitem o aprendizado autônomo para o uso do Ambiente Virtual de Aprendizagem -**AVA** da UEMG, a plataforma **Moodle**.

## PARTICIPANTES

Docentes da UEMG que têm interesse em ofertar disciplinas no Moodle.

**CRONOGRAMA** Dia 22/07/2020 (quarta-feira): 9h às 11h. Dia 23/07/2020 (quinta-feira): 14h às 16h.

## **COMO ACESSAR O AVA?**

O Ambiente Virtual de Aprendizagem (AVA) - Moodle possibilita interações entre docentes e estudantes envolvidos no processo de ensino-aprendizagem para as atividades remotas assíncronas.

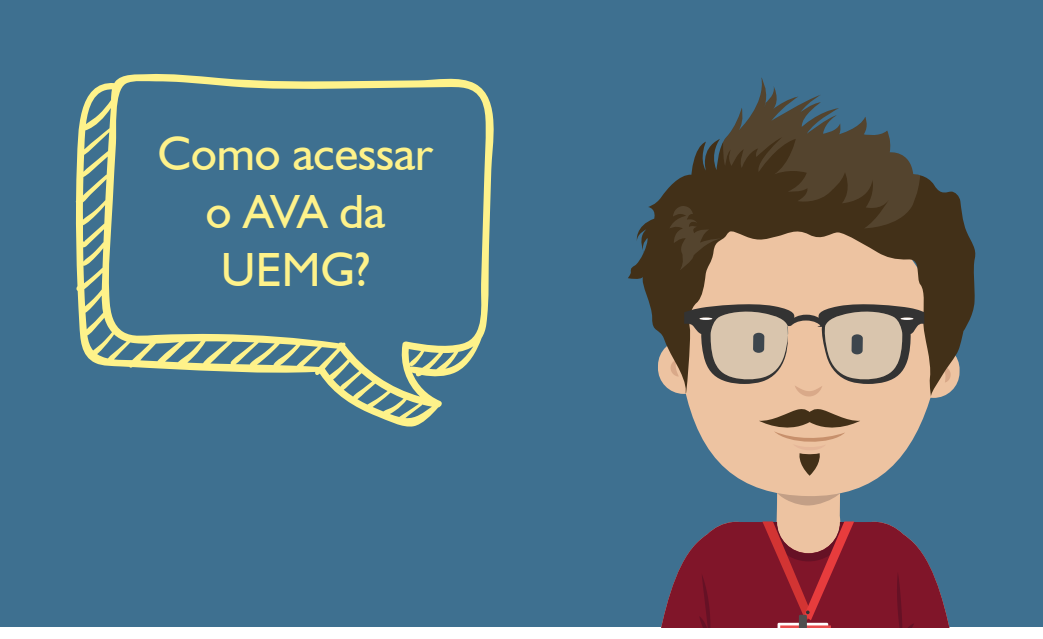

O primeiro acesso do docente no Ambiente Virtual de Aprendizagem Moodle da UEMG será feito pelo número do CPF (login e senha). Após o primeiro acesso ao AVA o docente poderá modificar a senha.

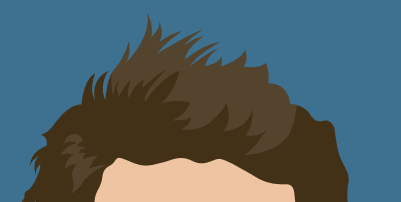

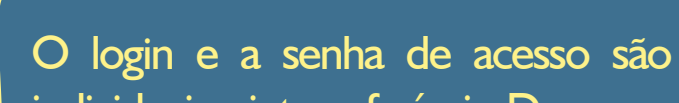

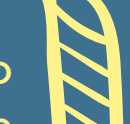

individuais e intransferíveis. De posse do login e a senha o docente pode acessar a plataforma de três formas:

## Primeira forma de acesso a plataforma

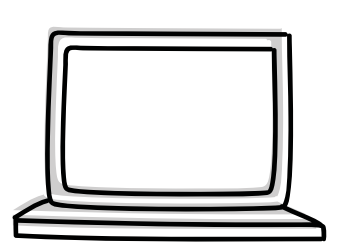

Acesse o site: www.uemg.br

| $\leftrightarrow \rightarrow \mathbf{C}$ D uemg.br | : |
|----------------------------------------------------|---|
|                                                    |   |

Na página principal da Universidade, na barra principal de acesso, localize o termo Graduação. Passe o cursor sobre o termo para visualizar os sub-menus. Após isso, clique em EAD.

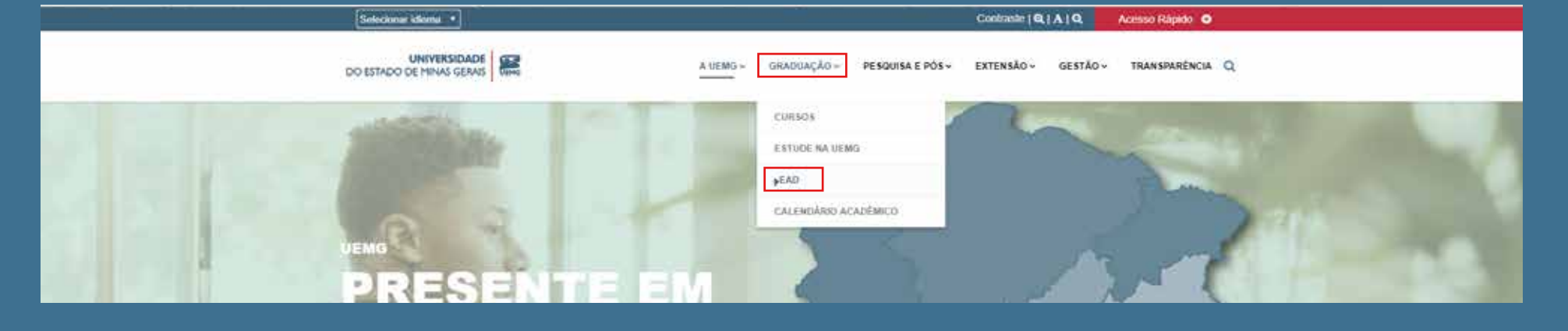

Ao acessar a página localize na parte inferior o tópico Ambiente Virtual de Aprendizagem (AVA) e clique sobre ele.

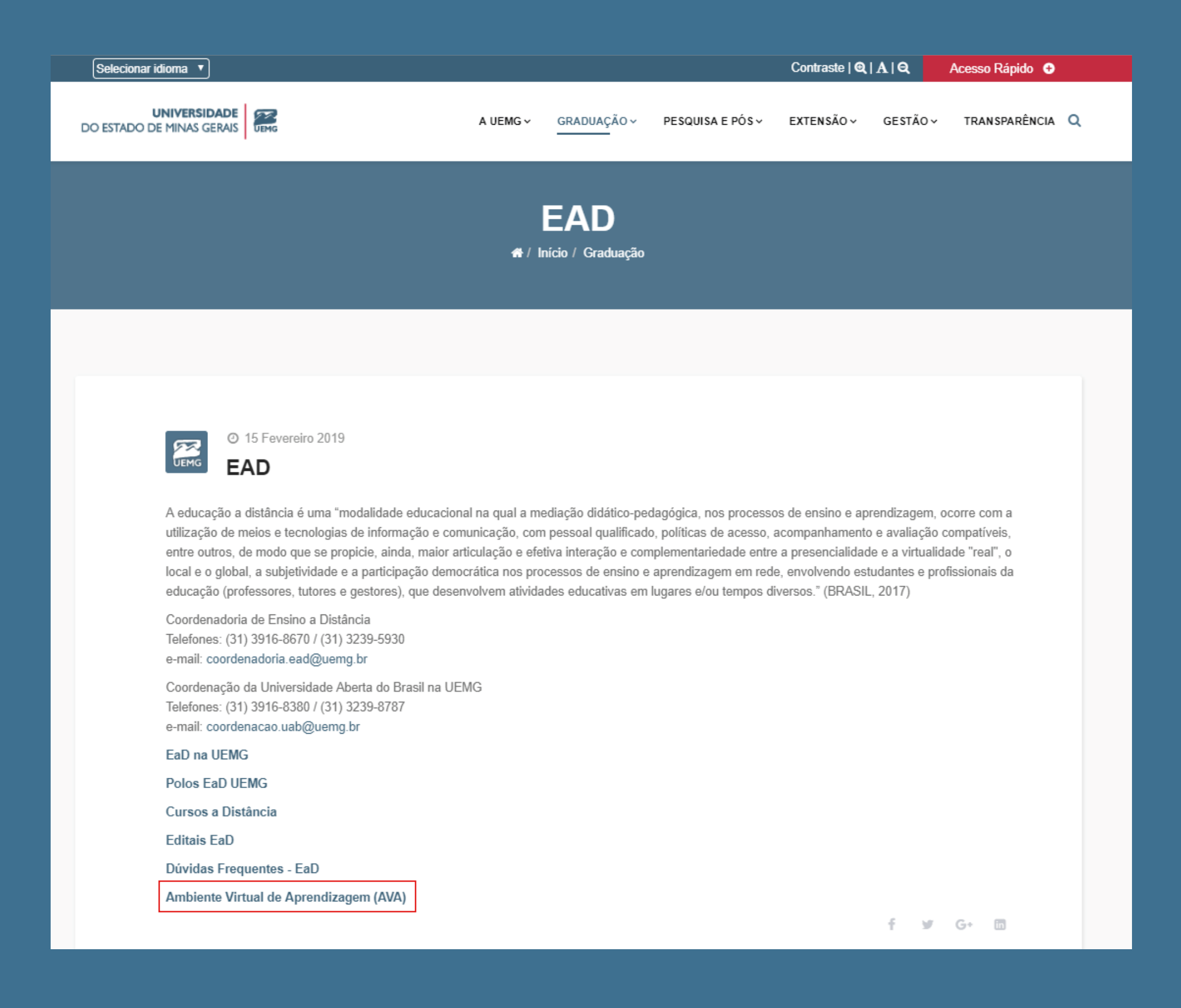

Você será direcionado para a página de acesso ao Ambiente Virtual de Aprendizagem da EaD UEMG. No centro da tela há o local para acesso ao AVA, digite o número do seu CPF (sem pontos ou traços), como login e senha\* e clique em ENTRAR.

| DEMG Universidade of X  DEMG Each Ambiente X D D Milo seguro   analysemptr | 五一〇〇〇〇〇〇〇〇〇〇〇〇〇〇〇〇〇〇〇〇〇〇〇〇〇〇〇〇〇〇〇〇〇〇〇〇                                                                                                    |
|----------------------------------------------------------------------------|----------------------------------------------------------------------------------------------------|
|                                                                            |                                                                                                    |
|                                                                            | UNIVERSIDADE<br>DO ESTADO DE MINAS GERAIS                                                                                                    |
| AVISOS Nova plataforma EaD - UEMG                                          |                                                                                                    |
| Faculdade de Educação                                                      | CPF commente es dígitos)     Sentar     Lemar                                                                                                    |
|                                                                            |                                                                                                    |
| : Rodovia Papa João Paulo II, 4143 - Ed. Minas - 8º sedar                  | Universidade Entadual, Poblica, Cantulta e Multicampa<br>Calade Administratora Presidente Tancordo Neres - Banno Serza Verde - Belo Horizonte - MG - CEP 33.630-900<br>F 😢 💌 |

O AVA da UEMG representa em sua página inicial cada uma das 20 Unidades Acadêmicas da Universidade. Observe que a página apresentada poderá ter o fundo amarelo, vermelho ou azul. A cada novo acesso a plataforma sorteará uma cor de fundo (que representa as cores da Universidade) e a imagem de uma Unidade Acadêmica.

|                                                          |        | Segunda       | orma de acesso a plataforma |  |  |
|----------------------------------------------------------|--------|---------------|-----------------------------|--|--|
| Acesse o site: ava.uemg.br                               |        |               |                             |  |  |
| $\bigvee$ Nova guia<br>$\leftrightarrow$ $\Rightarrow$ C | ë 🗋 av | × \va.uemg.br |                             |  |  |

Você será direcionado para a página de acesso ao Ambiente Virtual de Aprendizagem da EaD UEMG. No centro da tela há o local para acesso ao AVA, digite o login e senha\* e clique em acesso.

\*Dentro da plataforma, o docente poderá alterar sua senha após o primeiro acesso.

| 3 | 2272 | Terceira | forma | de | acesso | Ø | plataforma |  |  |
|---|------|----------|-------|----|--------|---|------------|--|--|
|---|------|----------|-------|----|--------|---|------------|--|--|

O Moodle possui versão Mobile para utilização em celulares e tablet's. Para utilizar a versão Moodle Mobile, baixe o aplicativo na loja de aplicativos do seu celular.

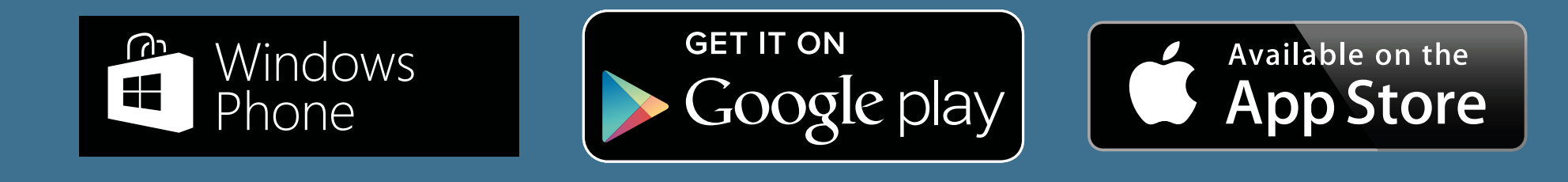

Na ferramenta de busca da loja de aplicativos procure o aplicativo Moodle Mobile. Localize o aplicativo e faça o upload.

Ao finalizar o upload do aplicativo clique no ícone que estará disponível na tela do seu celular.

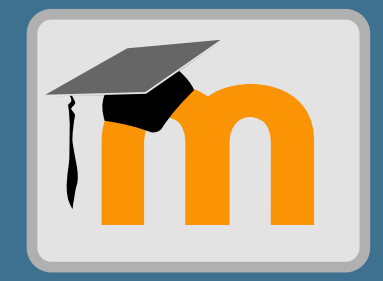

O aplicativo abrirá uma tela para que você informe o endereço da plataforma Moodle que você deseja acessar. Digite o endereço ava.uemg.br e clique em Conectar.

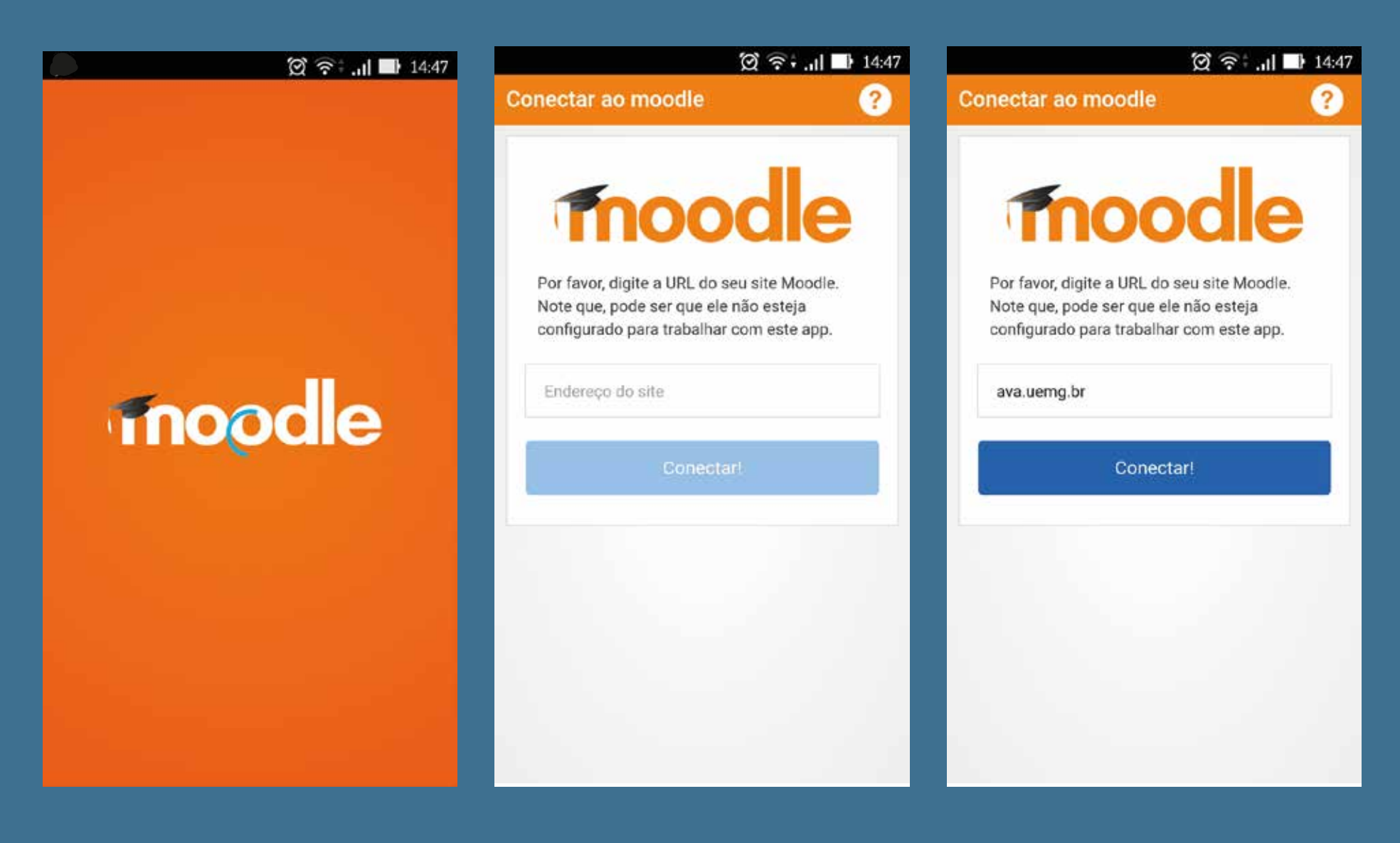

Após, digite sua senha e login de acesso à plataforma Moodle e clique em Login.

| (전 중: JI II 14:48                                             | (호 후후) 🖬 14:48                                                                                                    |  |  |  |  |
|---------------------------------------------------------------|----------------------------------------------------------------------------------------------------|--|--|--|--|
| Trendizagem<br>http://ava.uemg.br<br>Identificação de usuário | VERSA<br>VERSA<br>VE |  |  |  |  |
| Segredo compartilhado                                         | Carregando                                                                                                    |  |  |  |  |
| Entrar                                                        | Entrar                                                                                                    |  |  |  |  |
|                                                               |                                                                                                    |  |  |  |  |
|                                                               |                                                                                                    |  |  |  |  |
|                                                               |                                                                                                    |  |  |  |  |

Os cursos vinculados ao seu usuário serão apresentados.

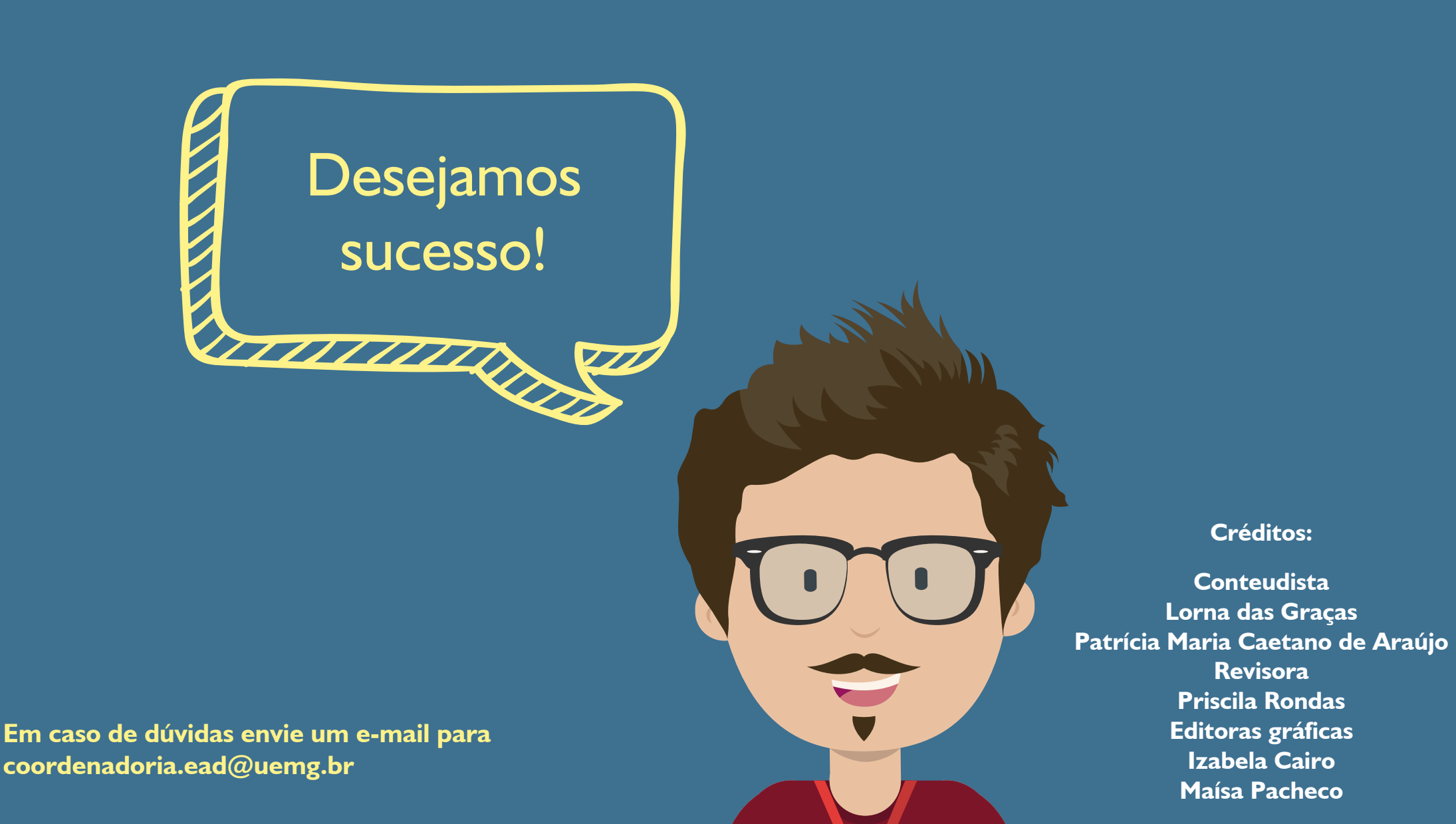